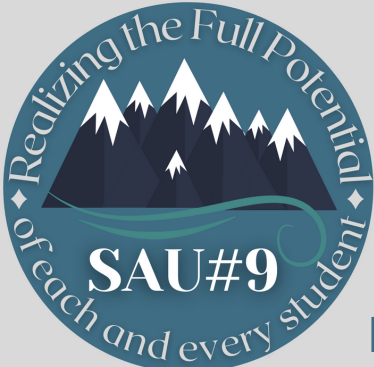

# ARE YOU GETTING TOO MANY NOTIFICATIONS?

learn how to manage your notifications below

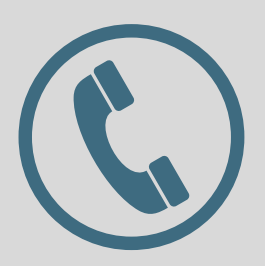

## **Phone Calls**

After receiving a phone call notification, stay on the line. At the end of the message, you will have the option to unsubscribe from receiving a phone call.

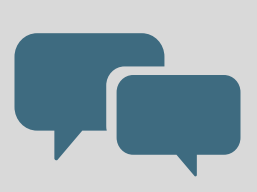

#### **Text Messages**

After receiving a text message notification you can reply **STOP** to no longer receive text message notifications.

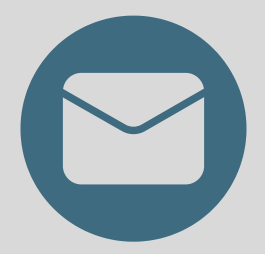

### **Emails**

After receiving an email notification, scroll all the way to the bottom and click the **UNSUBSCRIBE** button in the fine print.

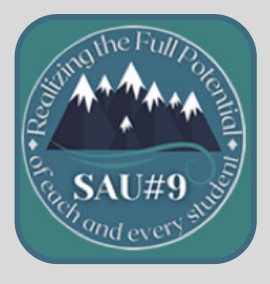

## SAU#9 App

Go to the settings on your phone and change your notifications setting for this app.

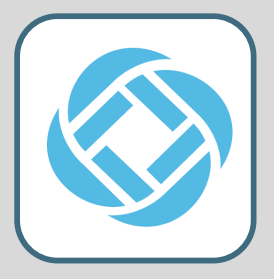

#### School Messenger App

You can change your preferences, by clicking on the three lines in the top left corner, click preferences and then change your notification settings there.

# \*WARNING\*

If you **UNSUBSCRIBE** from all of the notifications you will NO LONGER receive any notifications from your school or the SAU #9 Office